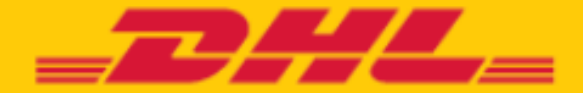

## Manuel DHL Express Easy

## RAPIDE, SIMPLE ET FIABLE CONFIEZ VOS ENVOIS ICI À DHL EXPRESS EASY

Partout dans le monde à un prix concurrentiel, emballage DHL gratuit inclus.

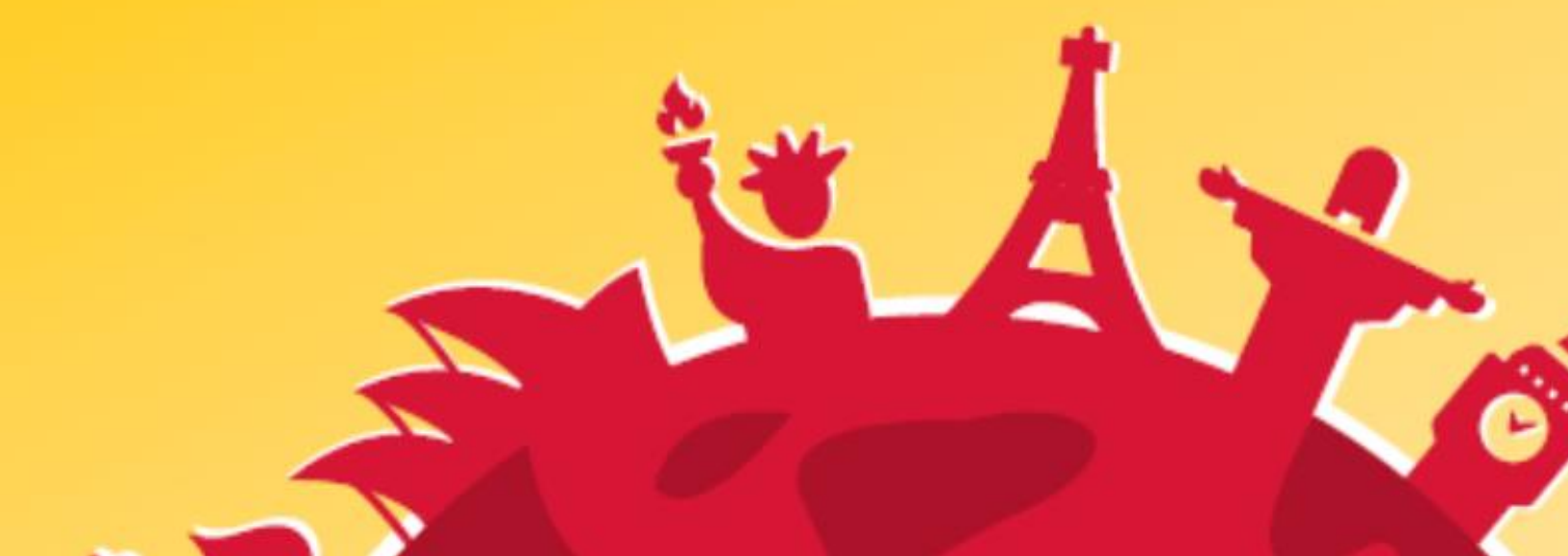

## Table des matières

| 1. Introduction                                               |
|---------------------------------------------------------------|
| 2. Point de vent du matériel (PDV)4                           |
| 3. Traitement des envois DHL Express Easy                     |
| 3.1. Réception & préparation5                                 |
| 3.2. Service point shipping tool (SPST)6                      |
| 3.2.1. Création des envois7                                   |
| 3.2.2. Création des envois10                                  |
| 3.2.2.1. Qu'est-ce qu'une facture pro forma?11                |
| 3.2.3. Finition de l'envoi dans SPST11                        |
| 3.2.4. Aperçu des envois (effectués)12                        |
| 3.2.5. Annuler un envoi                                       |
| 3.3.1. Reprint label                                          |
| 3.3. Documents & finition                                     |
| 3.4. Enlèvement du colis à domicile avec coursier14           |
| 4. Commande d'emballages et de fournitures15                  |
| 5. Informations supplémentaires sur différents pays15         |
| 5.1. Syrie, Iran, Corée du Nord: Formulaire d'indemnisation15 |
| 5.2. Russie                                                   |
| 6. Aide                                                       |
| 6.1. Data Capability Tool (DCT-tool)16                        |
| 7. Contact                                                    |

Login: https://dpst.dhl.com/svcpoint/ Login: \*\*\*\*\*\*\*\*\*\*

Paswoord: \*\*\*\*\*\*\*\*\*\*\*\*\*\*\*

DHL Express Easy s'adresse aux particuliers qui ne disposent d'aucun numéro de client et qui veulent effectuer des envois urgent à destination de l'étranger.

DHL Express Easy est disponible dans les chaînes de magasins externes à DHL.

Les différents atouts et les principales caractéristiques du produit DHL Express Easy :

- ✓ Convient parfaitement pour l'envoi de documents et de petits colis
- Livraison rapide, délais de livraison de 1 à 3 jours ouvrables pour l'Europe et 1 à 4 jours ouvrables pour le monde entier
- Prix à partir de 17 euro (prix compétitifs)
- ✓ Emballage DHL compris
- ✓ Assurance optionnelle
- ✓ Suivi des colis via le site DHL (Track & Trace)
- Preuve de livraison (Signature de réception)
- Préparation et payement de l'envoi dans le même point de vente DHL
- Choisissez votre emballage et votre prix

|                                                                 | ENVELOPPE 1 | BOITE 2       | воіте з     | BOÎTE 4            | BOITE 5               | BOÎTE 7         |
|-----------------------------------------------------------------|-------------|---------------|-------------|--------------------|-----------------------|-----------------|
| DHL EXPRESS EASY                                                | 350m tem    | 33.7cm 18.2cm | 31.7cm      | 33.70m 32.70m      | 33.7cm 32.2cm         | 48.1cm 40.4cm   |
|                                                                 | Max. 0,5 kg | Max. 1,0 kg   | Max. 2,0 kg | Max. 5,0 kg        | Max. 10,0 kg          | Max. 20,0 kg    |
| Zone et délai de livraison                                      |             |               |             |                    |                       |                 |
| Belgique<br>delai de livraison 1 jour ousrable                  | € 17        | € 19,5        | € 22        | € 25               | € 29                  | € 35            |
| Europe UE<br>Délai de livraison 1-2 jours ouvrables             | € 29,5      | € 45          | € 55        | € 75               | € 98                  | € 129           |
| Europe NON-UE<br>Délai de livraison 1-3 jours ouvrables         | € 39        | € 55          | € 69        | €95                | € 130                 | € 179           |
| USA, Canada & Mexique<br>Delai de livraison 1-3 jours ouvrables | € 42        | €65           | €89         | €110               | € 155                 | € 215           |
| Reste du monde<br>Délai de livraitori 1-5 jouri ouvrables       | €95         | €110          | €129        | € 169              | € 210                 | € 295           |
|                                                                 |             |               |             | Les tarifs s'enter | ndent TVA incluse – s | i d'application |

## 2. Point de vent du matériel (PDV)

Pour soutenir la vente du produit, nous avons développé du matériel publicitaire qui sera présenté aux différents comptoirs des différents points de vente. **Ce matériel doit disposer d'une visibilité optimale afin d'obtenir toute l'attention des clients.** 

## Prévus en FR /NL/ENG:

- Annuaire DHL Express Easy
- Brochure « Articles interdits et acceptés avec certaines limites » DHL Express Easy
- Affiche publicitaire (Format A1/A2/A3)
- Autocollant pour fenêtre DHL Express Easy
- Autocollant ServicePoint DHL
- Liste avec les délais de livraison par pays
- Empilage des boîtes
- Double porte brochure
- Présentoir de documents (pour les articles interdits et acceptés avec certaines limites)

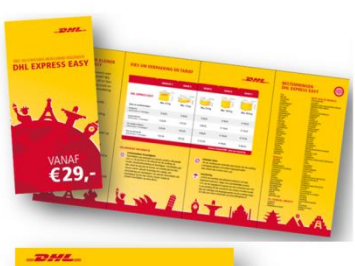

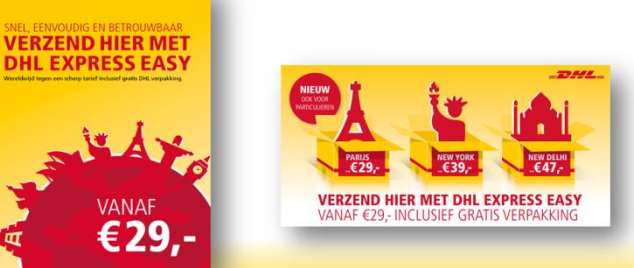

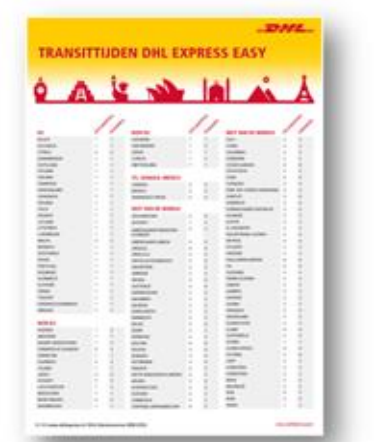

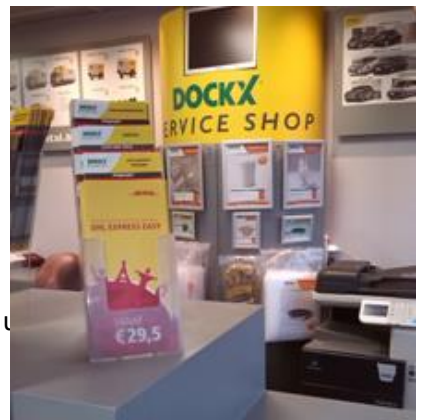

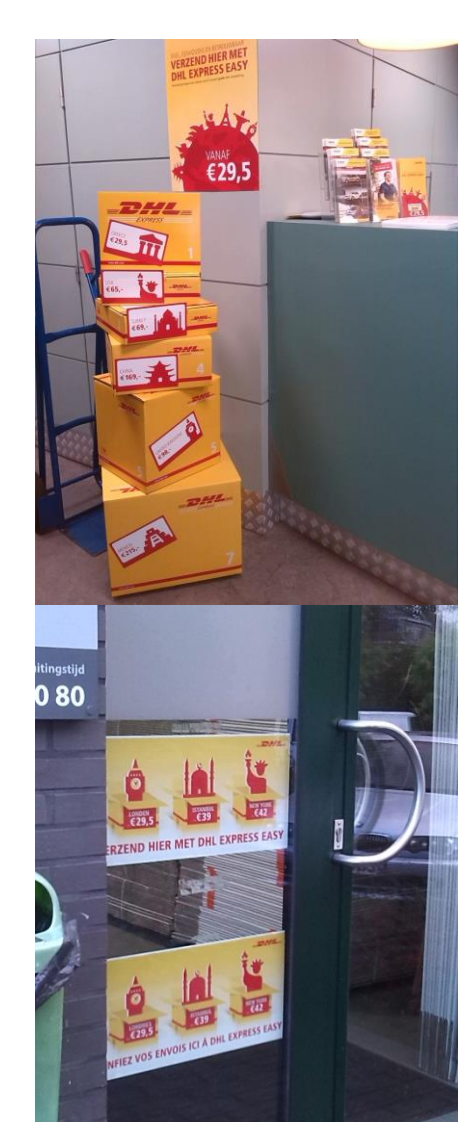

## 3. Traitement des envois DHL Express Easy

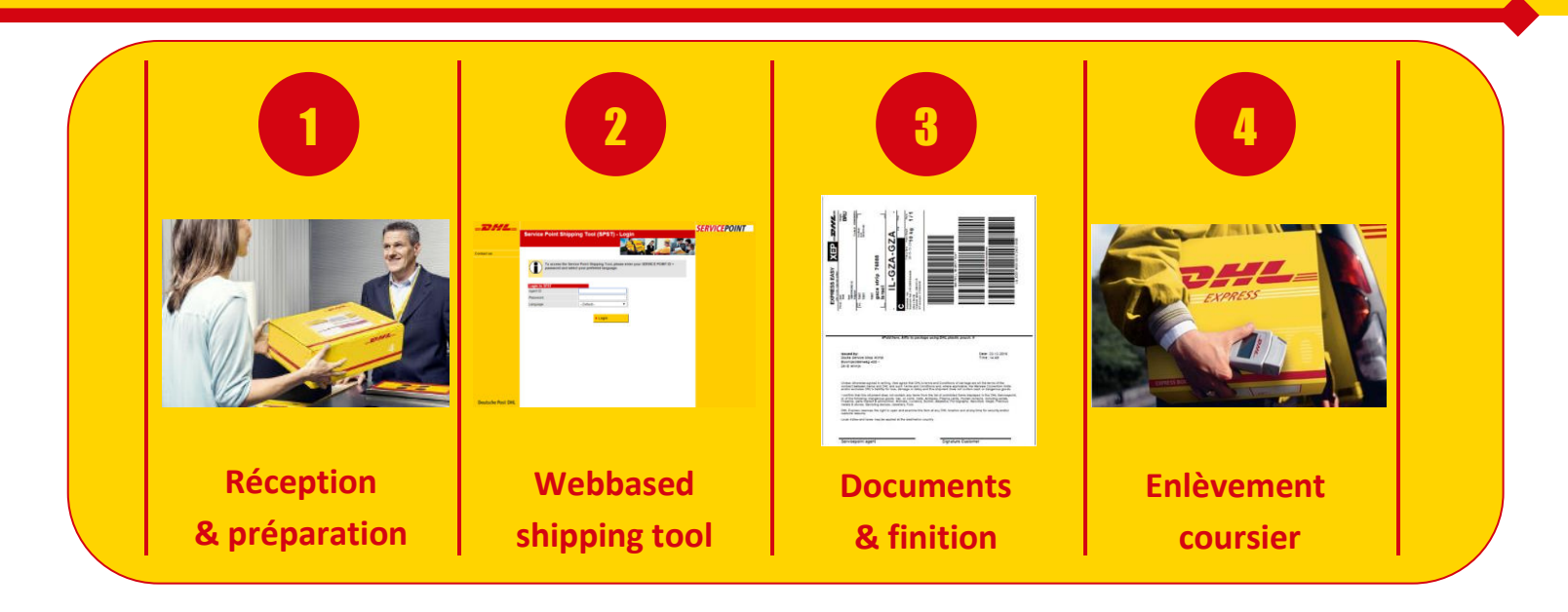

## 3.1. Réception & préparation

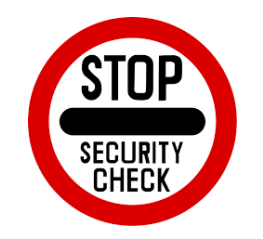

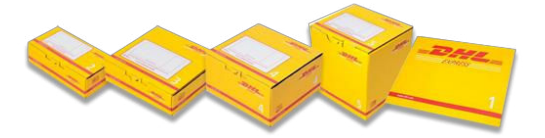

- ✓ Avec Express Easy, vous pouvez aussi bien envoyer des documents que des colis.
- Le client doit toujours montrer les marchandises. Si les produits sont déjà emballés, le client doit ouvrir l'emballage pour l'inspection et la marchandise sera ensuite reconditionnée dans un emballage DHL.
- Il faut toujours comparer la marchandise avec la liste « Articles interdits et acceptés avec certaines limites ».
- Il faut refuser l'expédition si le client refuse de montrer la marchandise ou s'il s'agit d'un envoi inacceptable.

Les marchandises doivent toujours être emballées dans les emballages DHL Express Easy.

- Prendre une enveloppe ou une boîte correspondant à la marchandise devant être expédiée.
- Une enveloppe peut également être utilisée pour expédier des biens et pas seulement des documents. *Exemple : des clés de voiture peuvent être* mises dans une enveloppe.
- ✓ Un tarif fixe par colis, peu importe leur contenu.
- Si les produits sont déjà emballés, le client doit les placer dans un emballage DHL.

## 3.2. Service point shipping tool (SPST)

- SPST est un **outil en ligne basé sur le Web** et fonctionne donc via Internet (mieux via Google Crome).
- SPST constitue **seulement un système de réservation**. Celui-ci est indépendant des systèmes de paiement.
- Chaque point de vente à un identifiant et un mot de passe unique. Après 3 mois, nous invitons l'utilisateur à changer de mot de passe. Nous conseillons d'utiliser celui transmis par DHL.
- Par point de vente l'application **ne peut pas être utilisée** simultanément sur deux pc différents.
- Choisissez une «Langue» sur la page d'accueil. Ceci correspondra à la langue utilisée pour l'impression des documents.

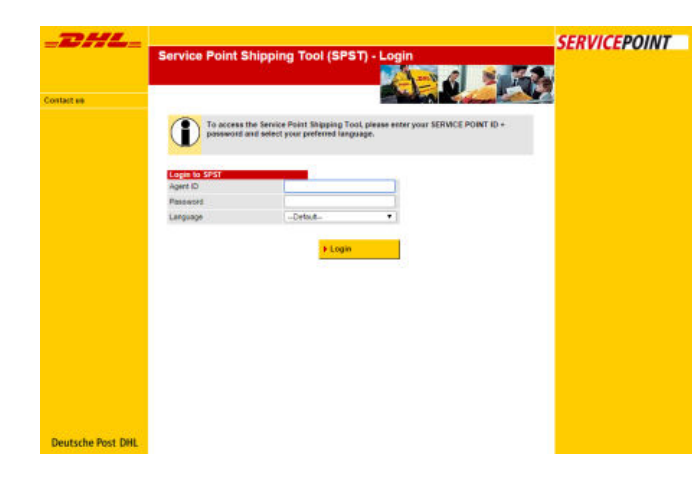

## Accès

| ~                                                              |                                                                                                    |
|----------------------------------------------------------------|----------------------------------------------------------------------------------------------------|
| To access password                                             | the Service Point Shipping Tool, please enter your SERVICE POINT ID +<br>and select your preferred language. |
| To access<br>password                                          | the Service Point Shipping Tool, please enter your SERVICE POINT ID +<br>and select your preferred language. |
| To access<br>password                                          | the Service Point Shipping Tool, please enter your SERVICE POINT ID +<br>and select your preferred language. |
| To access<br>password<br>Login to SPST<br>Agent ID<br>Password | the Service Point Shipping Tool, please enter your SERVICE POINT ID +<br>and select your preferred language. |

- https://dpst.dhl.com/svcpoint/
- Chaque point de vente à un identifiant + mot de passe unique.
- Choisissez la «Langue» ici. Vos documents seront imprimés dans cette langue.

## Actions principales dans SPST

| Créer                                 | Annuler       |  | Manifester           |  |
|---------------------------------------|---------------|--|----------------------|--|
| Expédier envoi Client sans compte DHL | Annuler envoi |  | Formulaire de remise |  |

## 3.2.1. Création des envois

| Sélectionnez les composant                              | s du                 |                          |                                                                                                    | Depot client espe     Sélectionner pr |
|---------------------------------------------------------|----------------------|--------------------------|----------------------------------------------------------------------------------------------------|---------------------------------------|
| produit                                                 |                      |                          |                                                                                                    | Sélectionnez le p                     |
| Code promotioner                                        | la sa Ki             |                          | -1                                                                                                    | type d'emballage                      |
| Pays de destination                                     | Israel               | Our of the               |                                                                                                    |                                       |
| Code postal et ville                                    | /6888                | Gaza strip               |                                                                                                    |                                       |
| Type d`emballage                                        | 5 Box 10             | .0kg XL                  | •                                                                                                    | - Xá                                  |
| Type de contenu                                         | O docu               | ment 🔍 marchandis        | es Information sur la destination                                                                                                    |                                       |
| Description                                             | Qté                  | Valeur unitaire<br>(EUR) | Valet Marchandises                                                                                                    |                                       |
| shoes                                                   | 1                    | 125.00                   | Congés Documents Articles                                                                                                    | interdits Marchandises                |
| books                                                   | 3                    | 75                       | Marchandises:                                                                                                    |                                       |
| Total unités: 4                                         | Total de l<br>(EUR): | a valeur déclarée        | Appareils de mesure<br>Appareils de radio, accessoires                                                                                                   | et pièces détachées                   |
| Imprimer facture pro forma                              |                      |                          | Armes à jouet                                                                                                    |                                       |
| Produits disponibles<br>Produit<br>● → DHL Express Easy |                      |                          | Articles de marbre<br>Articles de maroquinerie<br>Articles en caoutchouc<br>Articles en plastique<br>Articles en verre<br>Articles et équipements médica | ux et dentaires                       |
| Calcul du prix                                          |                      |                          |                                                                                                    |                                       |
| Assurance                                               | 🗹 Oui, V             | aleur 350.00             | EUR                                                                                                    |                                       |
| Prix de l'assurance                                     | 10.00 EUF            | R (TVA incluse de 0%     | : 0.00 EUR)                                                                                                    |                                       |
| Prix du produit                                         | 210.00 EU            | IR (TVA incluse de 09    | %: 0.00 EUR)                                                                                                    |                                       |
| D                                                       | 220 00 EU            | ID                       |                                                                                                    |                                       |

## Code promotionnel

Un code promotionnel est un code qui est introduit par DHL. Ce code vous donne une réduction sur l'envoi. Exemple: code promo pour fin d'année. Ignorez cette partie si le code n'est pas actif. Dans le cas ou un code promotionnel est actif, il vous sera communiqué par DHL via e-mail et via un banner sur votre écran SPS.

## Dédouanement / Pas de dédouanement requis

Les marchandises expédiées vers les pays hors Europe sont soumises à des formalités douanières. Dans ce cas le destinataire devra payer les frais de douane. Selon le pays de destination choisi par le client, le système crée automatiquement deux factures pro forma qui accompagneront l'envoi pour la douane. Concernant l'envoi de documents, il n'est pas nécessaire de créer des factures pro forma.

## Cocher Marchandise ou Document

Cochez « Marchandise » seulement si les marchandises passent par la douane, c'est-à-dire, si l'envoi est destiné à un pays hors UE. Ce qui signifie que vous devez toujours cocher la case « documents » quand il s'agit d'un envoi dans l'UE peu importe le contenu de l'envoi.

## La description

Vous pouvez mettre différentes marchandises dans un emballage mais chaque bien doit avoir une description. Pour la douane, il faut que la description soit faite en Anglais. *Exemple : « des clefs » devient « Keys » et « des jouets » devient « toys ».* 

## Informations de destination

Cliquez sur « informations de destination » pour des informations spécifiques concernant les marchandises par destination. Sous la rubrique «Articles», vous trouverez une liste alphabétique de tous les types possibles de produits avec des spécifications douanière. Sous cette rubrique, vous trouverez également des informations relatives à des marchandises non-autorisées par destination et si le bien est considéré comme marchandise ou document.

## Assurance

Le client paie 1% de la valeur des biens pour obtenir une assurance concernant l'envoi. Le coût minimum d'assurance est de 10 euros. Le client ne devra pas prouver la valeur de la marchandise sur base d'une facture. Vous entrez la valeur des marchandises que le client vous aura donnée.

## Coût total du transport

Le système calcule automatiquement le coût total. Celui-ci est basé sur l'emballage choisi, le pays de destination et si une assurance est comprise ou non.

| Nom                           | Expéditeur                                                                                       | Destinataire                                                         |
|-------------------------------|--------------------------------------------------------------------------------------------------|----------------------------------------------------------------------|
| Rue et numéro                 |                                                                                                  |                                                                      |
| Adresse supplémentaire        |                                                                                                  |                                                                      |
| Code postal et ville          |                                                                                                  | 76888 Gaza                                                           |
| Pays                          | Belgique 🗸                                                                                       | Israël                                                               |
| Contact                       |                                                                                                  |                                                                      |
| Type de contact               | <ul> <li>Mobile (p.ex. 0032 477 997</li> <li>334)</li> <li>E-mail (p.ex. nom@test.be)</li> </ul> | O Mobile (p.ex. 0032 477 997<br>334)<br>O E-mail (p.ex. nom@test.be) |
| N° de tel / N° mobile / email |                                                                                                  |                                                                      |
| N° d`identif. fiscale/TVA     |                                                                                                  |                                                                      |
| Numéro de référence           |                                                                                                  |                                                                      |

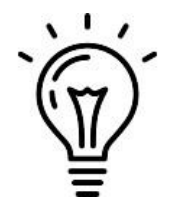

## Expéditeur

L'expéditeur doit s'identifier avec sa carte d'identité. C'est alors que le nom, la rue, le numéro, le code postal, etc. seront complétés avec les données du client/l'expéditeur.

## Personne de contact

Les coordonnées de la personne de contact peuvent être différentes que celles de l'expéditeur. Exemple : Une maman apporte un envoi pour sa fille. Les coordonnées de l'expéditeur sont celles de la maman et les coordonnées de la personne de contact sont celles de sa fille.

## Références

Vous pouvez également mentionner une référence lettrées ou chiffrées si le destinataire doit rapidement reconnaître l'envoi. Cette référence est visible sur le document d'expédition (se trouvant sur l'envoi).

Après avoir complété les données d'envoi, un aperçu de l'expédition apparaît. Les documents d'expédition sont générés automatiquement.

| Confirmer détails d'exp | pédition                                   |
|-------------------------|--------------------------------------------|
| Type de contenu:        | marchandises                               |
| Contenu de l'envoi:     | shoes<br>books                             |
| Type d`emballage:       | 5 Box 10.0kg XL                            |
| Prix de l'assurance:    | 10.00 EUR (TVA incluse de 0.0%: 0.00 EUR)  |
| Prix du produit:        | 210.00 EUR (TVA incluse de 0.0%: 0.00 EUR) |
| Prix total:             | 220.00 EUR                                 |

|                                                  | Expéditeur   | Destinataire     |
|--------------------------------------------------|--------------|------------------|
| Nom                                              | test         | test             |
| Rue et numéro                                    | dfqsdfqs     | test             |
| Adresse supplémentaire                           |              |                  |
| Code postal et ville                             | 1000 Brussel | 76888 Gaza strip |
| Pays                                             | Belgique     | Israël           |
| Contact                                          |              |                  |
| Téléphone/mobile/email                           | 0678989898   |                  |
| N° d`identif. fiscale/T∨A                        |              |                  |
| Numéro de référence                              |              |                  |
| N° d'identif. fiscale/T∨A<br>Numéro de référence |              |                  |

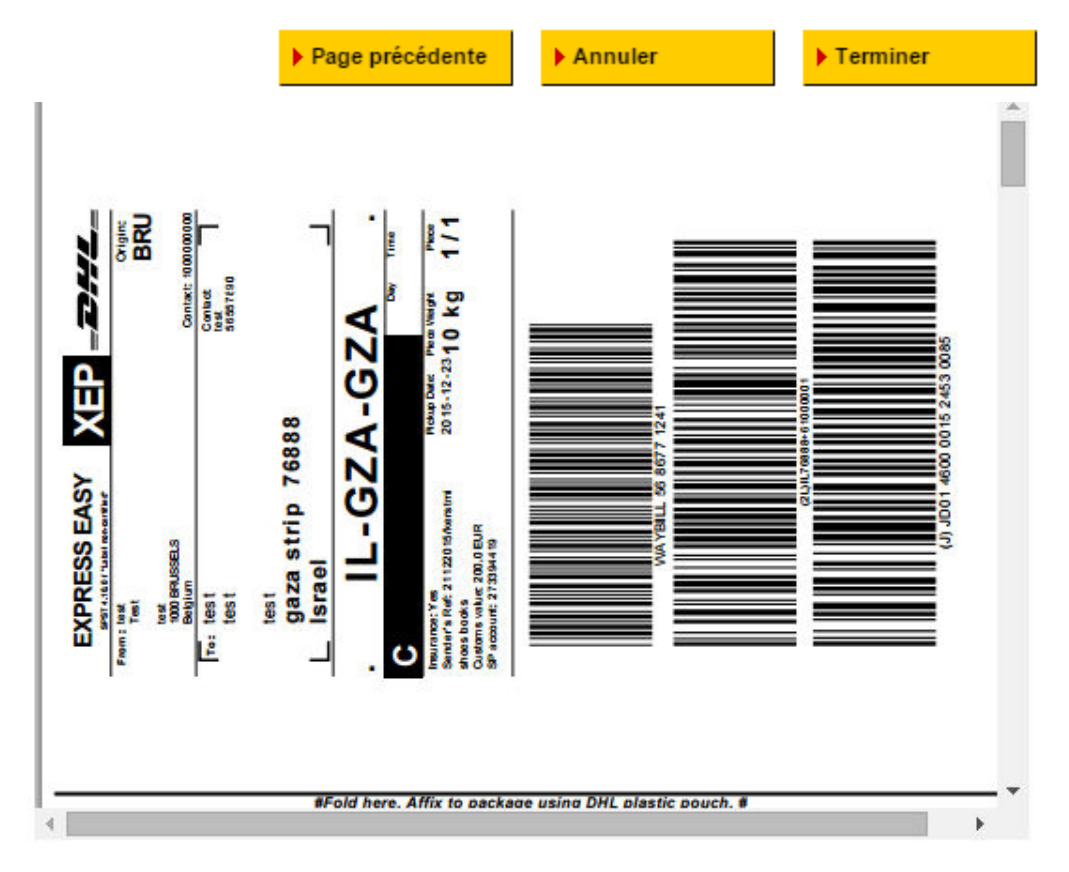

## 3.2.2. Création des envois

Par défaut, il y a 2 documents différents qui sortent de l'imprimante (dans l'exemple ci-dessous, les du haut). Une facture pro forma que dans le cas d'un dédouanement.

| <figure><figure><form></form></figure></figure>                                                                                                    | <figure><figure></figure></figure>               |
|----------------------------------------------------------------------------------------------------|--------------------------------------------------|
| <ul> <li>Le 3ème code à barres est utilisé<br/>par le coursier pour scanner pour<br/>l'enlèvement.</li> <li>Toujours en anglais.</li> </ul>                                          | Sur la page d'accueil, dans<br>la langue choisie |
|                                                                                                    |                                                  |
| Une facture pro forma est<br>imprimée deux fois dans le cas<br>d'une expédition devant être<br>dédouanée. Ces deux documents<br>doivent être dans l'expédition.     SUR L'EXPEDITION | CLIENT                                           |

## 3.2.2.1. Qu'est-ce qu'une facture pro forma?

Les envois devant être dédouanés doivent toujours être accompagnés d'une facture.

# Image: Image:

EUR

Currency Code:

## Il existe deux types de factures: la facture COMMERCIALE et la facture PRO FORMA.

La facture pro forma est utilisée pour les envois sans fin commerciale entre l'expéditeur et le destinataire. Le système SPST n'imprimera que des factures pro forma car il s'agit d'un service destiné à des envois non commerciaux.

La facture pro forma doit être communiquée à la douane pour faire connaître la valeur et le contenu de l'envoi. La <u>description des marchandises doit toujours être mentionnée en anglais</u>.

Permanent export

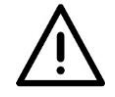

Si l'expéditeur à une facture originale, celle-ci aura toujours priorité sur la pro forma et la pro forma doit-être détruite. La facture originale doit accompagner l'envoi.

## De proforma-invoice rempli par le client

|                                           | Reason for Export:                                                     | Terms of Trade:                                              | Delivery Duty Unpaid            |
|-------------------------------------------|------------------------------------------------------------------------|--------------------------------------------------------------|---------------------------------|
| Raison export? 'Cadeau personnel'         | I/We heraby certify that the information on th<br>are as stated above. | is Invoice is true and correct and that th                   | e contents of this shipment     |
| Origine préférentielle? <i>'Belgique'</i> | The exporter of the products covered by this<br>products are of        | Invoice declares that, except where oth preferential origin. | erwise clearly indicated, these |
| Le client doit signer                     |                                                                        |                                                              |                                 |
|                                           |                                                                        | <u>-</u>                                                     |                                 |
|                                           | Signature<br>Title:                                                    | — Company Stamp                                              |                                 |

Type of Export:

## 3.2.3. Finition de l'envoi dans SPST

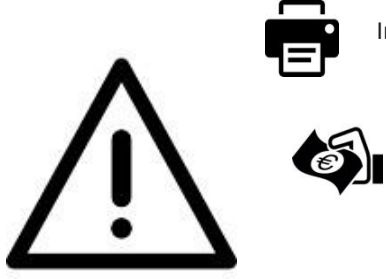

Imprimez les documents <u>recto</u>.

fait ou pas.

Demandez le paiement du client. <u>Attention :</u> SPST est un système de réservation et n'enregistre pas si le paiement du client a été

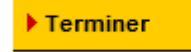

Cliquez sur « Terminer » pour que l'envoi soit enregistré et qu'un enlèvement soit réservé. La réservation est faite!

## 3.2.4. Aperçu des envois (effectués)

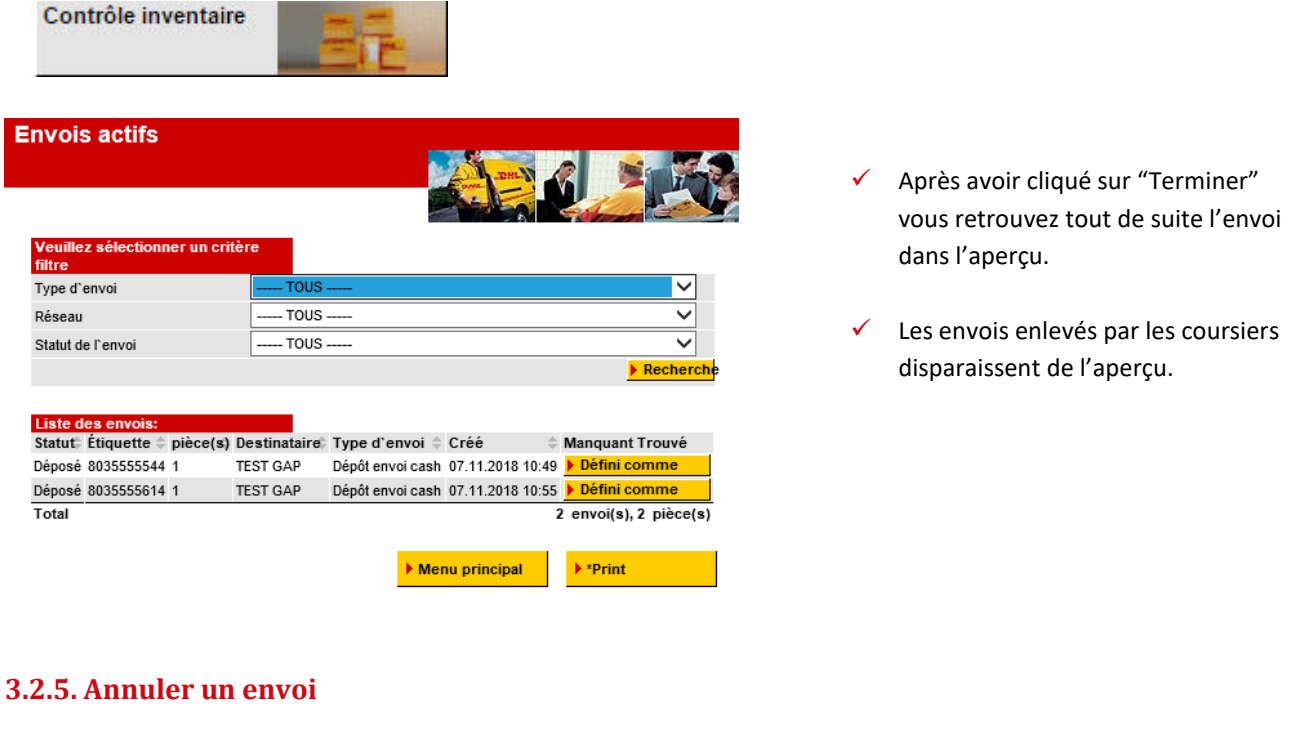

| Annuler envoi                                         | 3              |               |
|-------------------------------------------------------|----------------|---------------|
| Saisissez le numéro d'étiquette<br>l'envoi à annuler. | le             |               |
| Numéro d'étiquette                                    | Numéro Waybill |               |
|                                                       |                |               |
|                                                       | Annuler        | Page suivante |

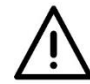

Important: Demandez à nouveau les documents d'expédition au client si vous les lui avez déjà Remis. <u>Détruisez ces documents!</u> Ceci est très important pour éviter la fraude.

| Shipment Details      |                                                                        |
|-----------------------|------------------------------------------------------------------------|
| Label number          | 5686775216                                                             |
| Number of pieces      | 1                                                                      |
| Created at            | 23.12.2015 17:04                                                       |
| Shipment type         | Drop off cash shipment                                                 |
| Dropped off by        | van hoof dirk                                                          |
| Payment type          |                                                                        |
| Payment total         | 29.50 EUR                                                              |
| Payment Reference No. |                                                                        |
| Sender address        | van hoof dirk<br>bruintjensweg 18<br>2390 Malle<br>Belglum             |
| Destination address   | birou notar public<br>stra. Al. Cazaban 55<br>410597 Oradea<br>Romania |
|                       |                                                                        |
| Customer ID           |                                                                        |
| Name                  |                                                                        |
| ID type               | T                                                                      |
| ID number             |                                                                        |
|                       |                                                                        |
|                       | Back Cancel Next                                                       |

Vous devez compléter les champs 'Customer ID' avant que l'envoi soit annulé. Il s'agit d'un contrôle du système. Ceci, afin d'éviter des annulations accidentelles.

La personne qui fait l'annulation doit mentionner son  $\checkmark$ nom dans le premier champ.

## 3.3. Documents & finition

- Les documents d'expédition doivent se retrouver dans la pochette transparente se trouvant sur l'envoi.
- ✓ Scellez l'envoi avec l'autocollant d'alerte de sécurité DHL:
  - Signature du client.
  - Signature de l'employé DHL du point de vente.
  - La date à laquelle l'envoi a été déposé.
- DHL fournit un contrôle de sécurité final et colle l'autocollant suivant:

| SECURITY                                                                                                    | Y CHECKEI                                                                                                    |
|----------------------------------------------------------------------------------------------------|----------------------------------------------------------------------------------------------------|
| NECONDERSION AND NEEDS                                                                                                    | NAME AND TAXABLE AND A DESCRIPTION OF A DESCRIPTION OF A |
| FOR DRIL (WERT HORE)                                                                                                    | FOR CUENT (PAST NAME)                                                                                                    |
|                                                                                                    | Sec. 1                                                                                                    |
| Support of the local division of the local division of the local d | State of State of State of State                                                                                                    |

DHL SECURITY ALERT \_ 20442. INSTRUCTES / OPACERNCEI INSTRUCTES / OPACERNCEI INSTRUCTES / OPACERNCEI INSTRUCTOR / INSTRUCTES / OPACERNE INSTRUCTOR / INSTRUCTES / OPACERNE INSTRUCTOR / INSTRUCTES / OPACERNE INSTRUCTOR / INSTRUCTES / OPACERNE INSTRUCTOR / INSTRUCTES / OPACERNE INSTRUCTOR / INSTRUCTES / OPACERNE INSTRUCTOR / INSTRUCTES / OPACERNE INSTRUCTOR / INSTRUCTES / OPACERNE INSTRUCTOR / INSTRUCTES / OPACERNE INSTRUCTOR / INSTRUCTES / OPACERNE INSTRUCTOR / INSTRUCTES / OPACERNE INSTRUCTES / OPACERNE INSTR

## 3.3.1. Réimprimer les bordereaux

Administration -> 'Réimprimer les étiquettes'

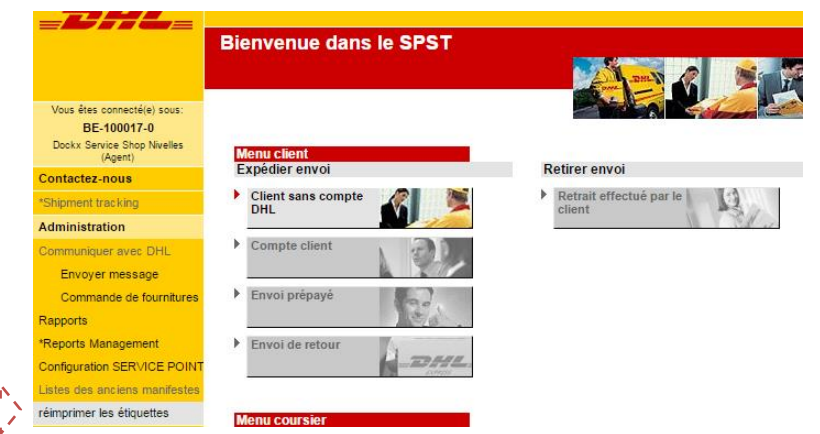

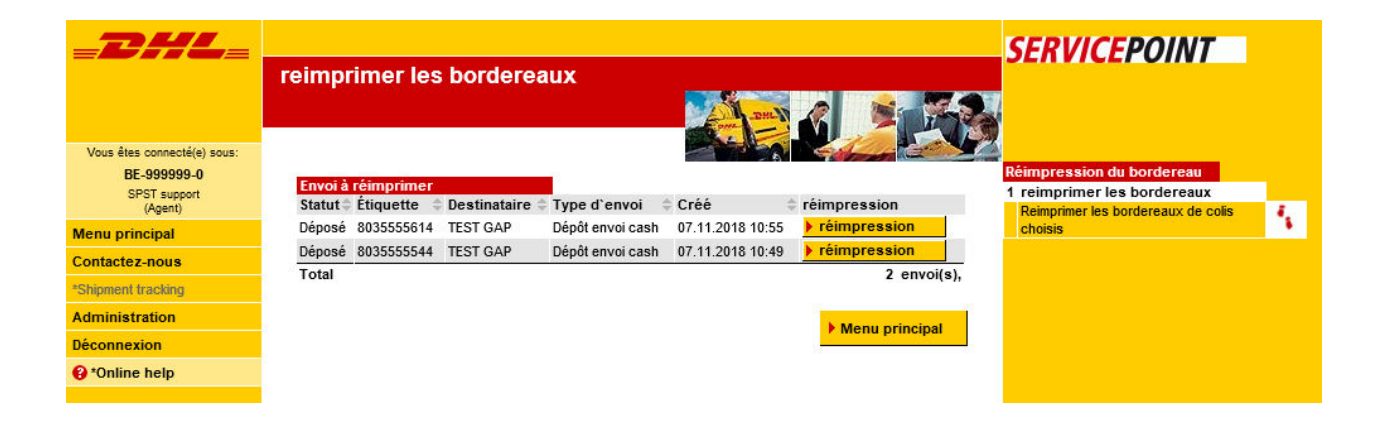

## 3.4. Enlèvement du colis à domicile avec coursier

## Manifest

Pour chaque enlèvement, un manifest doit être généré par le système SPST.

Conséquences si le manifest n'est pas imprimé :

- Dans le cas où un envoi est expédié sans que le manifeste ai été imprimé, l'envoi restera dans « l'aperçu des envois » et sera considéré comme non-enlevé.
- Les coordonnées du client ne sont pas enregistrées dans la base de données.
- ✓ Votre point de vente ne reçoit aucune preuve des colis enlevés.

## Démarche à suivre :

1. Sur la page d'accueil, cliquez sur l'onglet suivant :

| E | nlèvement envoi coursier          |        |
|---|-----------------------------------|--------|
| × | Formulaire de remise              | -INFL. |
|   | Ensuite:                          |        |
|   | Enlèvement coursier<br>maintenant |        |

2. Demandez le nom du coursier et le code de la route à suivre:

| aisii uetaiis uu co       | oursier       |              |
|---------------------------|---------------|--------------|
|                           |               |              |
| Sélectionner le réseau et | saisir I'ID   |              |
| du coursier<br>Réseau     | Time Definite | $\checkmark$ |

3. Cocher les envois à expédier et cliquez sur l'onglet « suivant » :

| Payé en espèc<br>coursier requi | es (pas de s<br>s) | can      |          |           |                 |
|---------------------------------|--------------------|----------|----------|-----------|-----------------|
| Étiquette                       | Pièces             | Statut   | Retire   | Manquant  | Commentaire     |
| 8035555544                      | 1                  | Déposé   | <b>~</b> |           |                 |
| 8035555614                      | 1                  | Déposé   |          |           |                 |
|                                 |                    |          |          |           |                 |
|                                 |                    | Page pré | écédente | ▶ Annuler | ▶ Page suivante |
|                                 |                    |          |          |           |                 |

- 4. Imprimez deux fois le manifest et faites le signer par le coursier:
  - 1 exemplaire pour le point de vente
  - 1 exemplaire pour le coursier

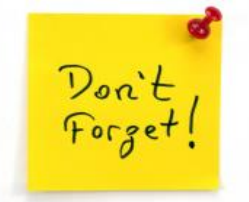

## 4. Commande d'emballages et de fournitures

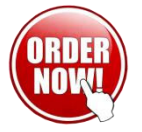

Α С

Rendez-vous sur l'onglet « administration » en haut à gauche dans le menu et sélectionnez « commande de fournitures »

| Immuniquer avec DHL         Envoyer message         Commande de fournitures         Immuniquer avec DHL         Commande de fournitures         Immuniquer avec DHL         Statut de la commandées secut<br>reverses         Immuniquer avec DHL         Date de la commandée de fournitures         Contact SERVICE POINT         Date de la commande         Immuniquer avec DHL         Contact SERVICE POINT         Contact SERVICE POINT                                                                                                    | ninistration                                              |             |                      |                             |                   |   |                                         |
|----------------------------------------------------------------------------------------------------|-----------------------------------------------------------|-------------|----------------------|-----------------------------|-------------------|---|-----------------------------------------|
| Envoyer message         Commande de fournitures         Industrie commandée seront<br>reversa 3         Nom du Service Point       Deck Service Point         Nom du Service Point       Deck Service Point         Code postal       1400         Vie       Deck de la commande         Pays       Belgium         Date de la commande       Mar 16, 2016         Informations supplémentaires       Contact SERVICE POINT         Contact SERVICE POINT       Contact SERVICE POINT         Contact SERVICE POINT       Contact SERVICE POINT         Contact SERVICE POINT       Contact SERVICE POINT         Contact SERVICE POINT       Contact SERVICE POINT         Contact SERVICE POINT       Contact SERVICE POINT         Contact SERVICE POINT       Contact SERVICE POINT         Contact SERVICE POINT       Contact SERVICE POINT         Contact SERVICE POINT       Contact SERVICE POINT         Contact SERVICE POINT       Contact SERVICE POINT         Contact SERVICE POINT       Contact SERVICE POINT         Contact SERVICE POINT       Contact SERVICE POINT         Contact SERVICE POINT       Contact SERVICE POINT         Contact SERVICE POINT       Contact SERVICE POINT         Contact SERVICE POINT       Contact SERVICE POINT                                                                                                    | nmuniquer avec DHL                                        |             |                      |                             |                   |   |                                         |
| Commande de fournitures         Image: Service State Stat | Envoyer message                                           |             |                      |                             |                   |   |                                         |
| Les fournitures commandées seront         Nom du SERVICE POINT       Dockx Service Shop Nivelies         Rue       Chaussée de Namur 66         Code postal       1400         Ville       Nivelies         Pays       Belgium         Date de la commande       Mar 16, 2016         Informations supplémentaires       Contact SERVICE POINT         Contact SERVICE POINT       Commentaire         Commentaire       Prise de la commande de la commande de la commande de la commande de la commande de la commentaire service point         Commentaire       Ville         Nomentaire       Ville         Contact SERVICE POINT       Commentaire         Commentaire       Ville         Particies de la commande de la commande de la comma                                                                                                    | Commande de fournit                                       | ures        |                      |                             |                   |   |                                         |
| Non du SERVICE POINT Dockx Service Shop Nivelles   Rue Chaussée de Namur 66   Code postal 1400   Ville Nivelles   Pays Belgium   Date de la commande Mar 16, 2016   Informations supplémentaires Contact SERVICE POINT Contact SERVICE POINT Contact SERVICE POINT Contact SERVICE POINT Commentaire Prices Unités maxi pat Unités commandées 1 Express Easy Door/ Boite 2 10 20 25 50 2 Express Easy Door/ Boite 2 10 20 4 Express Easy Door/ Boite 4 10 20 March 2010 March 2010 <p< td=""><td>Les fournitures commandée</td><td>es seront</td><td></td><td></td><td></td><td></td><td></td></p<>                                                                                                    | Les fournitures commandée                                 | es seront   |                      |                             |                   |   |                                         |
| Rue Chaussée de Namur 66   Code postal 1400   Ville Nivelles   Pays Belgium   Date de la commande Mar 16, 2016   Informations supplémentaires Contact SERVICE POINT Commentaire Contact SERVICE POINT Commentaire Préces Unités maxi par par unité commandées 1 Express Easy Envelop / Enveloppe 25 50 3 Express Easy Doos/ Boite 3 10 20 10 20 20                                                                                                    | Nom du SERVICE POINT                                      | Dockx S     | Service Shop Niv     | elles                       |                   |   |                                         |
| Code postal 1400   Ville Nivelles   Pays Belgium   Date de la commande Mar 16, 2016   Informations supplémentaires Contact SERVICE POINT Commentaire Commentaire Prèces Villés maxi par unité commandées 1 Express Easy Envelop / Enveloppe 25 50 25 50 25 50 25 50 25 50 25 50 25 50 25 50 25 50 25 50 25 50 25 50 25 50 25 50 26 26 27 27 28 29 200/ Boite 2 10 20 20 20 20 20 25 50 26 27 27 28 28 29 20 20                                                                                                    | Rue                                                       | Chausse     | ée de Namur 66       |                             |                   |   |                                         |
| Vile Nivelles   Pays Belgium   Date de la commande Mar 16, 2016   Informations supplémentaires Contact SERVICE POINT Commentaire Commentaire Prices Unités maxi par unité commandées 1 Express Easy Envelop / Enveloppe 25 50 2 Express Easy Doos/ Boîte 2 10 20 3 Express Easy Doos/ Boîte 3 10 20 4 Express Easy Doos/ Boîte 4 10 20 Mentionnez la personne de contact dan l'onglet «Informations complémentaires • Mentionnez la personne de contact dan l'onglet «Informations complémentaires • Remplissez les sets • Cliquez sur expedier                                                                                                    | Code postal                                               | 1400        |                      |                             |                   |   |                                         |
| Pays       Belgium       /       Mentionnez la personne de contact dan l'onglet «Informations complémentaires         Informations supplémentaires       /       Remplissez les sets         Contact SERVICE POINT       /       /         Commentaire       /       /         Articles de la commande de fournitures       /       /         Réf.       Description du produit       Pièces       Unités commandées         1       Express Easy Envelop / Enveloppe       25       50         2       Express Easy Doos/ Boite 2       10       20         3       Express Easy Doos/ Boite 3       10       20         4       Express Easy Doos/ Boite 4       10       20                                                                                                    | Ville                                                     | Nivelles    |                      |                             |                   |   |                                         |
| Date de la commande   Mar 16, 2016     Informations supplémentaires   Contact SERVICE POINT   Commentaire      Articles de la commande de fournitures   Réf., Description du produit   Pièces   Vinités maxi par unité commande   Pièces   Vinités commandé   1   Express Easy Envelop / Enveloppe   2   Starpess Easy Doos/ Boite 2   10   20      Articles de la commande de fournitures Intervelop / Enveloppe 25 50 200 3 Express Easy Doos/ Boite 3 10 20 3 Express Easy Doos/ Boite 3 10 20 3 Express Easy Doos/ Boite 3 10 20 3 Express Easy Doos/ Boite 4 10 20 3 Express Easy Doos/ Boite 4 10 20 20 20 20 20 20 20                                                                                                    | Pavs                                                      | Belaium     |                      |                             |                   | - | Mentionnez la personne de contact dans  |
| Informations supplémentaires          Contact SERVICE POINT          Commentaire          Articles de la commande de<br>fournitures          Réf.       Description du produit       Pièces         Pièces       Unités maxi par<br>commande       Unités commandées         1       Express Easy Envelop / Enveloppe       25         2       Express Easy Doos/ Boîte 2       10       20         3       Express Easy Doos/ Boîte 3       10       20         4       Express Easy Doos/ Boîte 4       10       20                                                                                                    | Date de la commande                                       | Mar 16      | 2016                 |                             |                   |   | Konalat uluformationa comuláricanteirae |
| Informations supplémentaires <ul> <li>Contact SERVICE POINT</li> <li>Commentaire</li> <li>Articles de la commande de fournitures</li> </ul> <ul> <li>Prèces</li> <li>Unités maxi par commandées</li> <li>Prèces</li> <li>Unités commandées</li> <li>Express Easy Envelop / Enveloppe</li> <li>25</li> <li>Express Easy Doos/ Boîte 2</li> <li>10</li> <li>20</li> <li>Express Easy Doos/ Boîte 3</li> <li>10</li> <li>20</li> <li>Express Easy Doos/ Boîte 4</li> <li>10</li> <li>20</li> <li>Express Easy Doos/ Boîte 4</li> <li>10</li> <li>20</li> <li>Express Easy Doos/ Boîte 4</li> <li>10</li> <li>20</li> <li>20</li> <li>20</li> <li>20</li> <li>20</li> <li>20</li> <li>20</li> <li>20</li> <li>20</li> <li>20</li> <li>20</li> <li>20</li> <li>20</li> <li>20</li> <li>20</li> <li>20</li> <li>20</li> <li>20</li> <li>20</li> <li>20</li> <li>20</li> <li>20</li> <li>20</li></ul>                                                                                                    |                                                           |             |                      |                             |                   |   | i onglet «informations complementaires  |
| Contact SERVICE POINT       Image: Commentaire       Image: Commande de fournitures         Réf.       Description du produit       Pièces       Unités maxi par commandées         1       Express Easy Envelop / Envelopre       25       0         2       Express Easy Doos/ Boite 2       10       20         3       Express Easy Doos/ Boite 3       10       20         4       Express Easy Doos/ Boite 4       10       20                                                                                                    | Informations supplémentair                                | es          |                      |                             |                   | 1 | Remplissez les sets                     |
| Commentaire       Pièces       Unités maxi par commandé de fournitures       Cliquez sur expedier         Réf.       Description du produit       Pièces       Unités commandé       Unités commandées         1       Express Easy Envelop / Enveloppe       25       50                                                                                                    | Contact SERVICE POINT                                     |             |                      |                             |                   |   |                                         |
| Articles de la commande de<br>fournitures     Pièces     Unités maxi par<br>par unité     Unités commandées       PHL     Description du produit     Pièces     Unités commandé       1     Express Easy Envelop / Enveloppe     25     50       2     Express Easy Doos/ Bolte 2     10     20       3     Express Easy Doos/ Bolte 3     10     20       4     Express Easy Doos/ Bolte 4     10     20                                                                                                    | Commentaire                                               |             |                      |                             |                   |   | Cliquez sur expedier                    |
| Ref.Description du produitPiècesUnités maxiparUnités commandées1Express Easy Envelop / Envelop25502Express Easy Doos/ Boîte 210203Express Easy Doos/ Boîte 310204Express Easy Doos/ Boîte 41020                                                                                                    | Articles de la commande de fournitures                    |             |                      |                             |                   |   |                                         |
| 1         Express Easy Envelop / Enveloppe         25         50           2         Express Easy Doos/ Boite 2         10         20           3         Express Easy Doos/ Boite 3         10         20           4         Express Easy Doos/ Boite 4         10         20                                                                                                    | Réf. <sub></sub><br>DHL <sup>⊕</sup> Description du produ | it          | Pièces     par unité | Unités maxi par<br>commande | Unités commandées |   |                                         |
| 2         Express Easy Doos/ Boite 2         10         20           3         Express Easy Doos/ Boite 3         10         20           4         Express Easy Doos/ Boite 4         10         20                                                                                                    | 1 Express Easy Envelop                                    | / Enveloppe | 25                   | 50                          |                   |   |                                         |
| 3         Express Easy Doos/ Boite 3         10         20           4         Express Easy Doos/ Boite 4         10         20                                                                                                    | 2 Express Easy Doos/ Bo                                   | pîte 2      | 10                   | 20                          |                   |   |                                         |
| 4 Express Easy Doos/ Boite 4 10 20                                                                                                    | 3 Express Easy Doos/ Be                                   | oîte 3      | 10                   | 20                          |                   |   |                                         |
|                                                                                                    | 4 Express Easy Doos/ Be                                   | oîte 4      | 10                   | 20                          |                   |   |                                         |

## 5. Informations supplémentaires sur différents pays

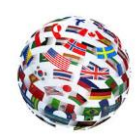

## 5.1. Syrie, Sudan, Cuba: Formulaire d'indemnisation

| roduct selection                                                         |                        |                                                                                                    |        |
|--------------------------------------------------------------------------|------------------------|----------------------------------------------------------------------------------------------------|--------|
| Please check sh                                                          | ipment content and aff | fix the appropriate Security Alert label.                                                                                                    | /, pac |
| Please select product com<br>Promotion code<br>Destination country       | ponents<br>Syria       | Country Alert; Syria<br>Due to UN Sanctions an Indemnity Form must be completed for this<br>destination. <u>Print form here</u> . Have the shipper sign & attach it to the DHL<br>Waybill.                                                                                              | ĸ      |
| Post code and city<br>Packaging type<br>Content type<br>Shipment content | Please choose          | Waarschuwing voor bestemming Syrie/ Iran / N-Korea: Omwille van UN sancties moet er voor deze bestemming een garantie brief (Indemnity form) toegevoegd worden. <u>Print deze hier</u> . Laat de verzender het document invullen en ondertekenen en voeg het bij de zondingsdosumenten. |        |

## 5.2. Iran & Corée du Nord

Pour des raisons commerciales et opérationnelles, tous les services en provenance et à destination de l'Iran & Corée du Nord sont suspendus jusqu'à nouvel ordre.

## 5.3. Russie

| Please check ship                                                                                                    | ment content and affi                                  | x the appropriate Security Alert label.                                                                                                    | Cash customer drop-off     Product selection     Select destination country, particular type and contents                                   | ac kaging |
|----------------------------------------------------------------------------------------------------|--------------------------------------------------------|----------------------------------------------------------------------------------------------------|----------------------------------------------------------------------------------------------------|-----------|
| Please select product comp<br>Promotion code<br>Destination country<br>Post code and city<br>Packaging type<br>Content type<br>Shipment content | Onents<br>Russian Federat<br>Please choose<br>document | Country Alert; Russia<br>Sending goods to private individuals is NOT a<br>customs.<br>Make sure the sender sends to a company fo<br>above does not apply to document shipments<br>Het versturen van goederen naar privépersone<br>de Russische douane.<br>Zorg ervoor dat de verzender verstuurt naar er<br>doeleinde (het voorgaande is NIET van Toepa<br>documentzendingen). | ★<br>allowed by the Russian<br>r commercial purposes (the<br>).<br>en is NIET toegestaan door<br>en bedrijf voor commerciële<br>assing voor |           |
| Available products<br>Product<br>Price calculation<br>Insurance                                                                                 | Price                                                  | L'envoi de marchandises vers une personne p<br>la douane Russe.<br>Assurez-vous que l'expéditeur envoie vers un<br>commerciale (ceci ne vise pas les envois de                                                                                                    | privée n'est pas accepté par<br>le entreprise avec un but<br>documents).                                                                    |           |
| Insurance price                                                                                                    | No insurance selec                                     | tēd                                                                                                    |                                                                                                    |           |

6. Aide

## 6.1. Data Capability Tool (DCT-tool)

|                  |                       |         |                      | - traverse        |              |
|------------------|-----------------------|---------|----------------------|-------------------|--------------|
| rom              | Save From Address     | × Clear | То                   | English (U        | K)           |
| Origin Country   |                       | ~       | Destination Country  |                   | <b>*</b>     |
| Origin Zip       |                       |         | Destination Zip Code |                   |              |
| Origin city      |                       | *       | Destination City     |                   | ×            |
| Origin Suburb    |                       | *       | Destination Suburb   |                   | ~            |
| hipment Details  |                       |         | 🛃 About Du           | ty at Destination | About Weight |
| Shipping date    | 05/01/2016 (dd/mm/yy) |         | Dutiable Material    |                   |              |
|                  | Contract Contract     |         | Declared value       |                   | ~            |
| iece Details     |                       |         |                      |                   |              |
| Number of pieces | 1 👻                   |         |                      | Units kg 🖌 cn     | n 👻 😁 Ib/in  |
| No.              | Weight (kg)           | L       | ength (cm)           | Width (cm)        | Height (cm   |
| 1.0              | 0.1 kg                |         | cm                   | cm                | cr           |

## http://dct.dhl.com/

SPST vous informe le code postal ou la ville est incorrect.

## <u>Exemple</u>

| Please cor                                                                                                    | rect the follo | ing input errors: |  |  |  |
|----------------------------------------------------------------------------------------------------|----------------|-------------------|--|--|--|
| <ul> <li>No unique IATA code found for combination of zip code and city. Plea<br/>check the destination city and ZIP code.</li> </ul> |                |                   |  |  |  |
| lect produc                                                                                                    | componen       |                   |  |  |  |
| icci produc                                                                                                    | component      |                   |  |  |  |
| code                                                                                                    | Componen       |                   |  |  |  |
| code<br>on country                                                                                                    |                | yria              |  |  |  |
| code<br>on country<br>e and city                                                                                                    |                | yria<br>000 gent  |  |  |  |

L'outil DCT peut être utilisé pour retrouver le code postal ou la ville de destination de manière correcte.

## 7. Contact

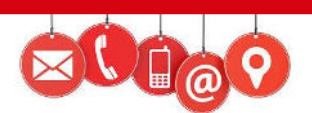

| Helpdesk                     | Helpdesk Points Service                                                                                                    | Service       | Account Manager           |
|------------------------------|----------------------------------------------------------------------------------------------------|---------------|---------------------------|
| point service                | horaires                                                                                                    | clientèle     | ServicePoints             |
| Chantal Vanbeselaere (resp.) | Lun-Ven 7:30 – 18:30                                                                                                    | 02-715 50 50  | valerie.delgrosso@dhl.com |
| 02- 715 55 20                | Sam 9:00 – 15:00                                                                                                    |               | +32 477 99 73 34          |
| Servicepoint.be@dhl.com      |                                                                                                    |               |                           |
| 8 7 6 5 4                    | 3 2 1<br>3 2 1<br>3 2 1<br>3 2 1<br>3 2 1<br>3 2 1<br>3 2 1<br>3 2 1<br>5 2 1<br>5 | Diegem,België |                           |